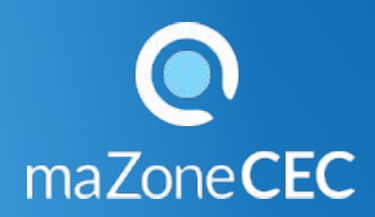

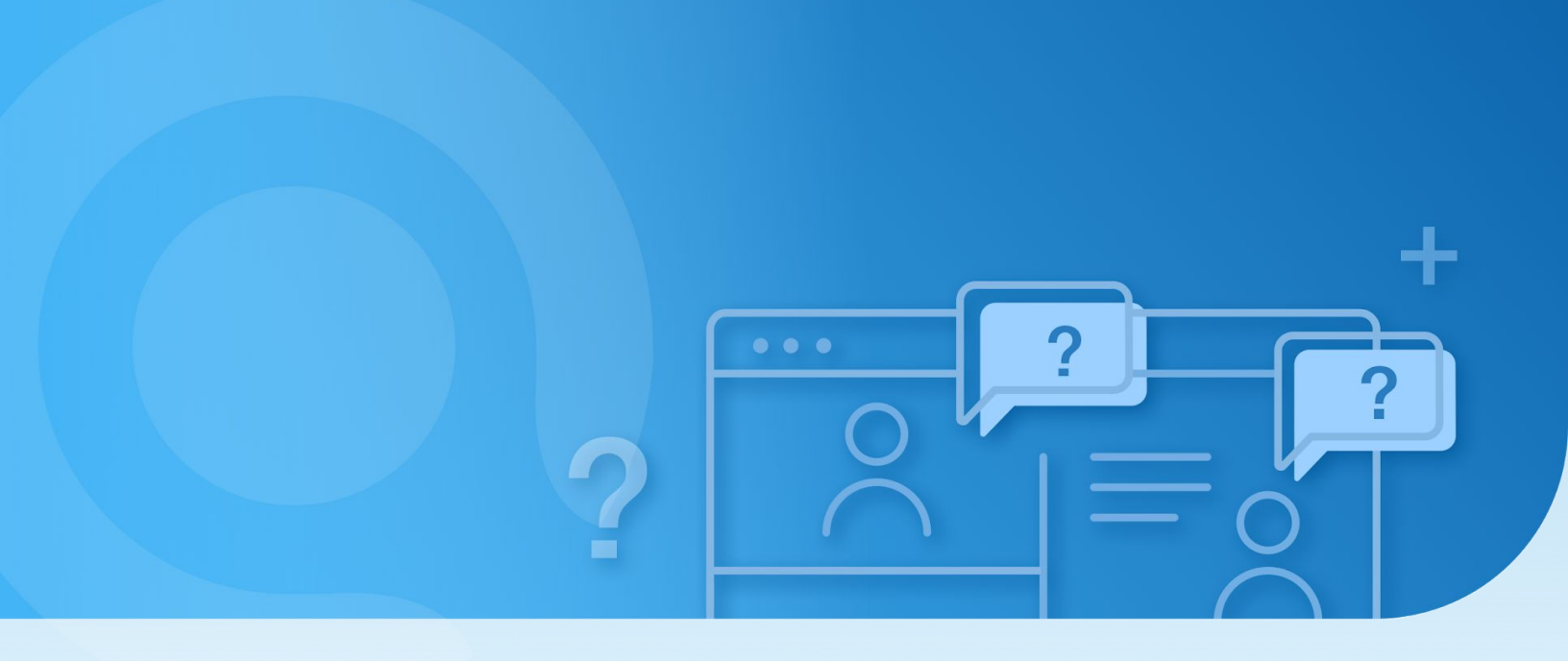

Trousse de soutien

# **Enseignants :**

Gérer l'accès aux exercices interactifs

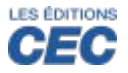

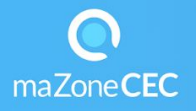

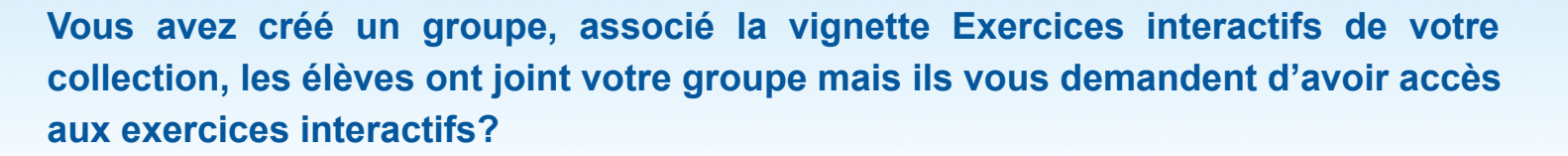

Pour chaque série d'exercices de votre collection, vous avez la possibilité de les rendre disponibles ou non à vos élèves (verrouiller/déverrouiller), de choisir le mode formatif ou sommatif, d'afficher ou non le corrigé, la théorie, de déterminer le nombre d'essais et l'ordre des questions.

#### Étape 1 - Verrouillage /déverrouillage d'une série d'exercices :

- Cliquez sur la vignette *Exercices interactifs* de votre collection.
- Cliquez sur l'icône et choisir le groupe d'élèves.
- Cliquez sur O Réglages et Résultats
- Cochez les séries d'exercices ou l'ensemble des exercices avec la fonction Tout sélectionner.

Résultats

- Cliquez sur *Exercices* Exercices
- Cliquez sur Verrouiller ou Déverrouiller.
- Vous avez l'option d'un déverrouillage automatique avec choix de date et heure.

### Étape 2 - Mode formatif ou sommatif

• Choisissez le mode formatif avec le nombre d'essais (1 à 10) ou le mode sommatif.

### Étape 3 - Affichage

• Pour les séries d'exercices sélectionnées, vous pouvez choisir d'afficher ou non la théorie, le corrigé et l'ordre aléatoire des questions.

## Étape 4 - Appliquer les réglages

• Cliquez sur Appliquer.

Si vous avez associé la vignette exercices interactifs à plus d'un groupe, il est possible d'appliquer les réglages d'une ou plusieurs séries d'exercices interactifs sélectionnés pour un groupe à tous les groupes.

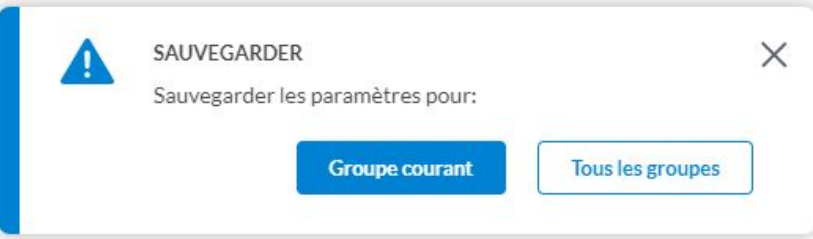